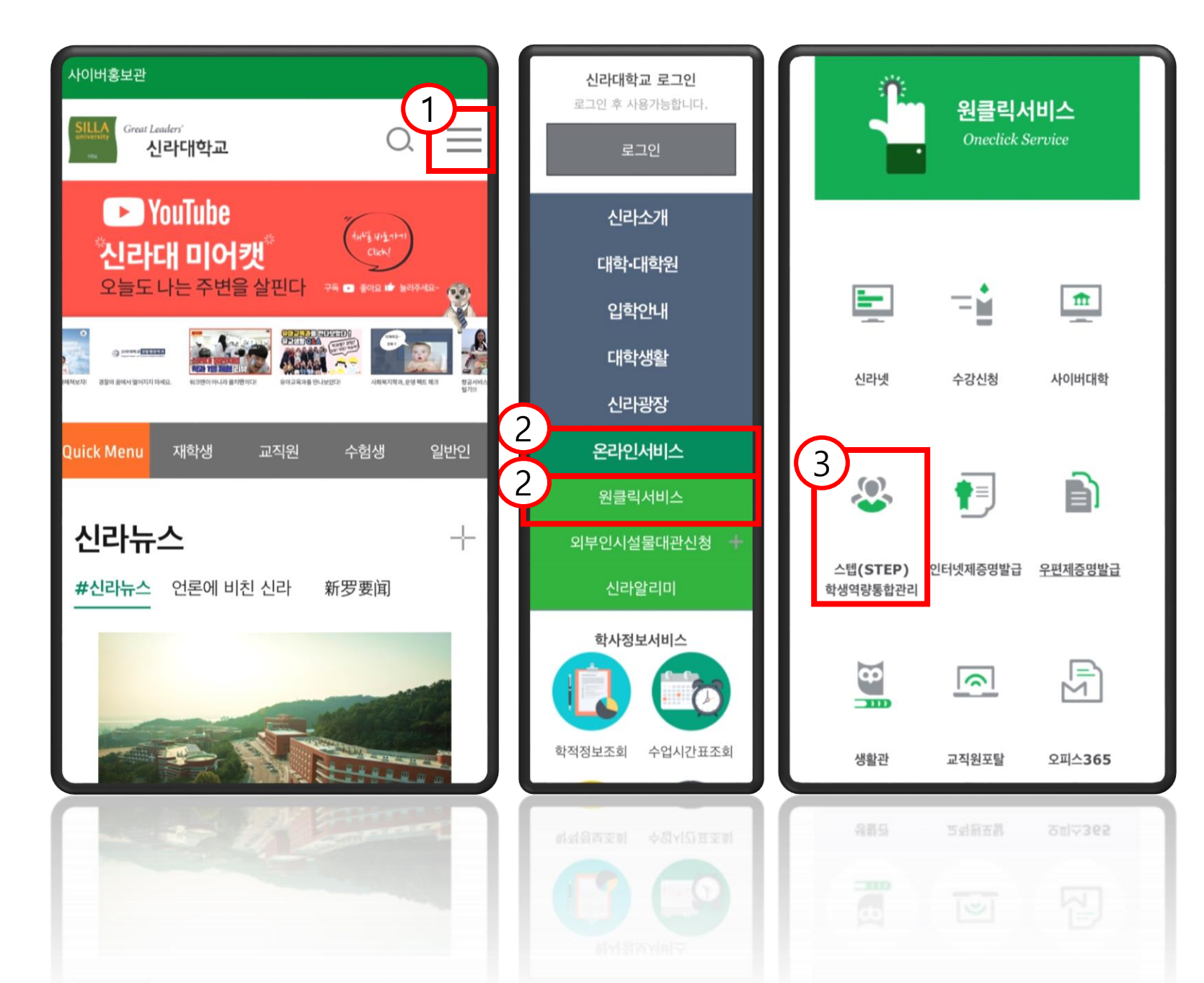

- 신라대학교 홈페이지
  (https://www.silla.ac.kr)에
  접속 후 메뉴 버튼을 누릅니다.
  (네이버에 '신라대학교 STEP'
  검색도 가능합니다.)
- 2. 온라인서비스 → 원클릭서비스 를 누릅니다.
- 3. 스텝(STEP) 학생역량통합관리 홈페이지에 들어갑니다.

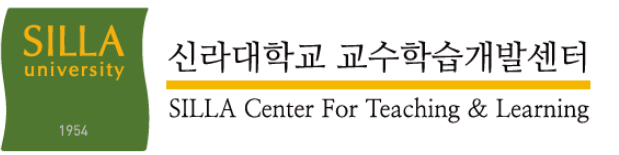

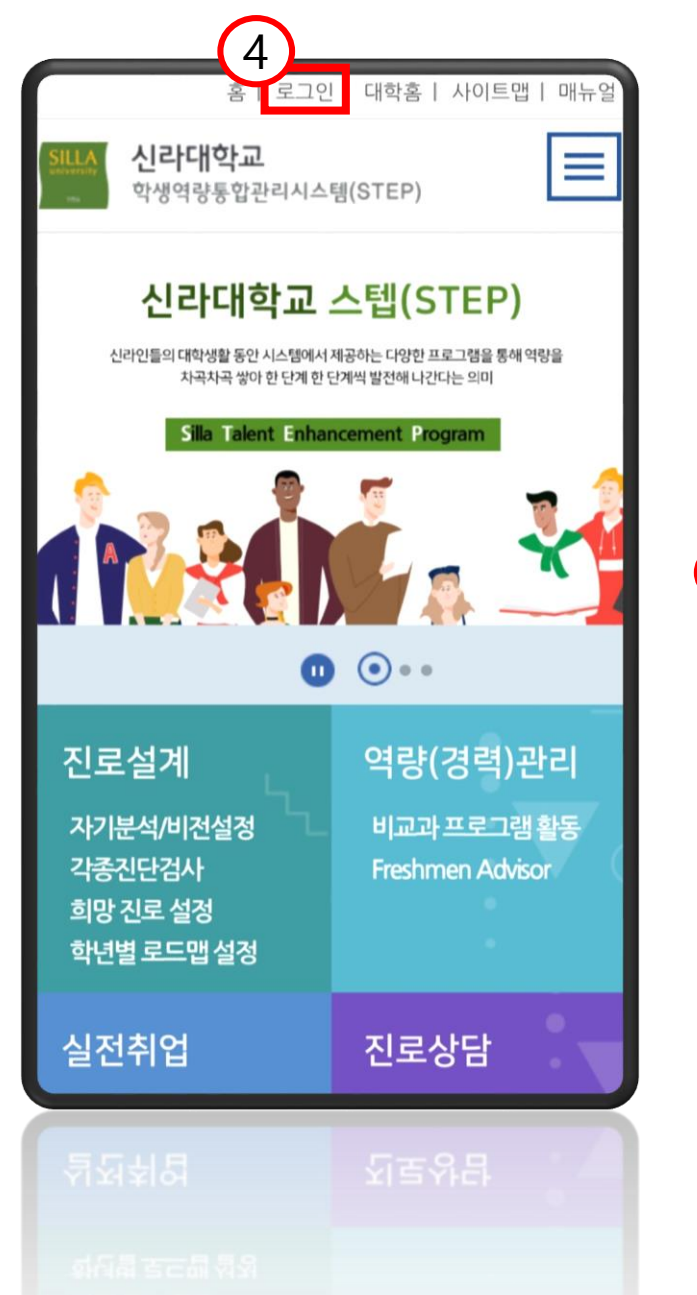

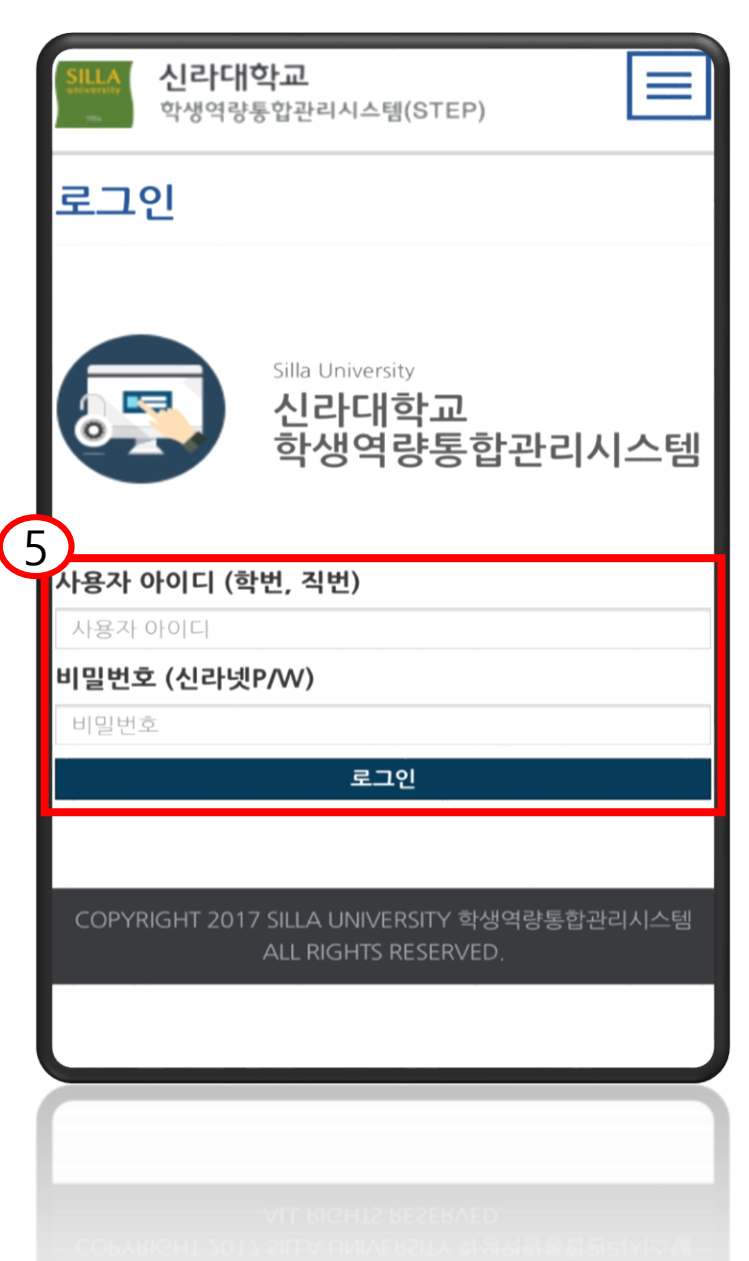

5. 신라넷 홈페이지 아이디(학번) 및 비밀번호로 로그인합니다.

## 4. 로그인 버튼을 누릅니다.

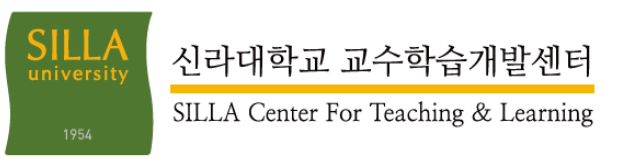

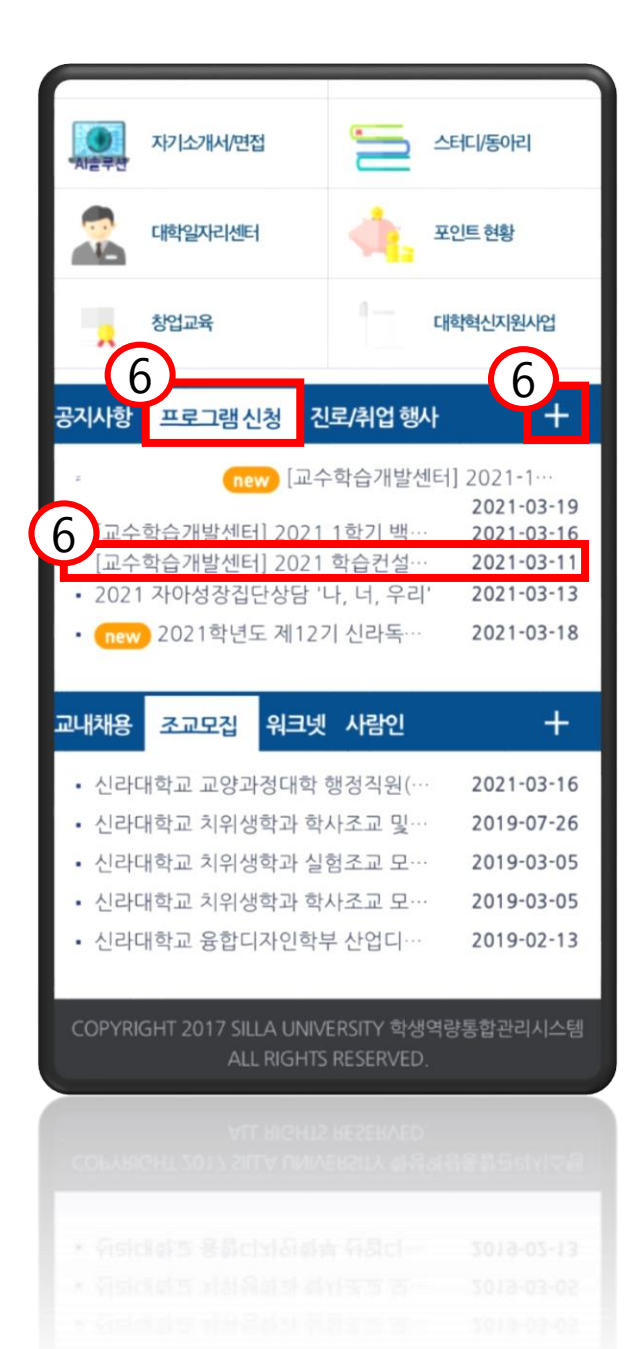

| <u>* 신청 양식(복사 후 작성)</u>                                        |
|----------------------------------------------------------------|
| 1. 학습컨설팅을 신청한 계기는 무엇입니까?                                       |
| 2. 이전에 학습컨설팅을 받은 적이 있습니까? (예/아니오)                              |
| 3. 있다면,                                                        |
| 언제 :                                                           |
| 어디에서 :                                                         |
| 어떤 내용으로 :                                                      |
| 4. 다음 중 어떤 문제에 대해 컨설팅 받기를 원하십니까?<br>자신에게 해당되는 부분만 선택, 작성 바랍니다. |
| - 학습유형탐색 - 성적향상 - 학업동기 - 학업스트<br>레스                            |
| - 목표설정 및 시간관리 - 수업듣기 및 노트필기 - 공<br>부환경                         |
| -집중전략 -읽기전략 -기억전략 -시험전략                                        |
| - 기타( )                                                        |
| 5. 학습컨설팅을 통해 도움 받고 싶은 내용을 자세히 적어<br>주십시오.                      |
| 6. 컨설팅 유형 선택 : (대면/ 비대면)                                       |
| 7. 연락가능한 메일 주소(온라인 검사 발송용) :                                   |
| 신청하기                                                           |
| 목록으로                                                           |
| *****                                                          |
|                                                                |
|                                                                |
|                                                                |
|                                                                |

6. 프로그램 신청으로 들어가서 본인이 희망하는 프로그램 공지를 찾습니다. (바로 보이지 않을 경우 오른쪽 상단의 더보기 버튼을 누릅니다.) 7. 신청하기 버튼을 누릅니다. (신청 양식이 있는 경우 복사 후 다음 단계를 진행합니다.)

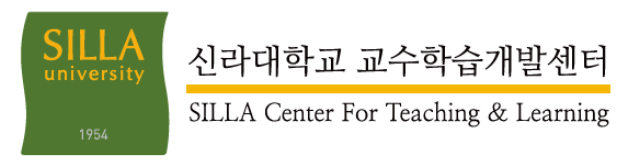

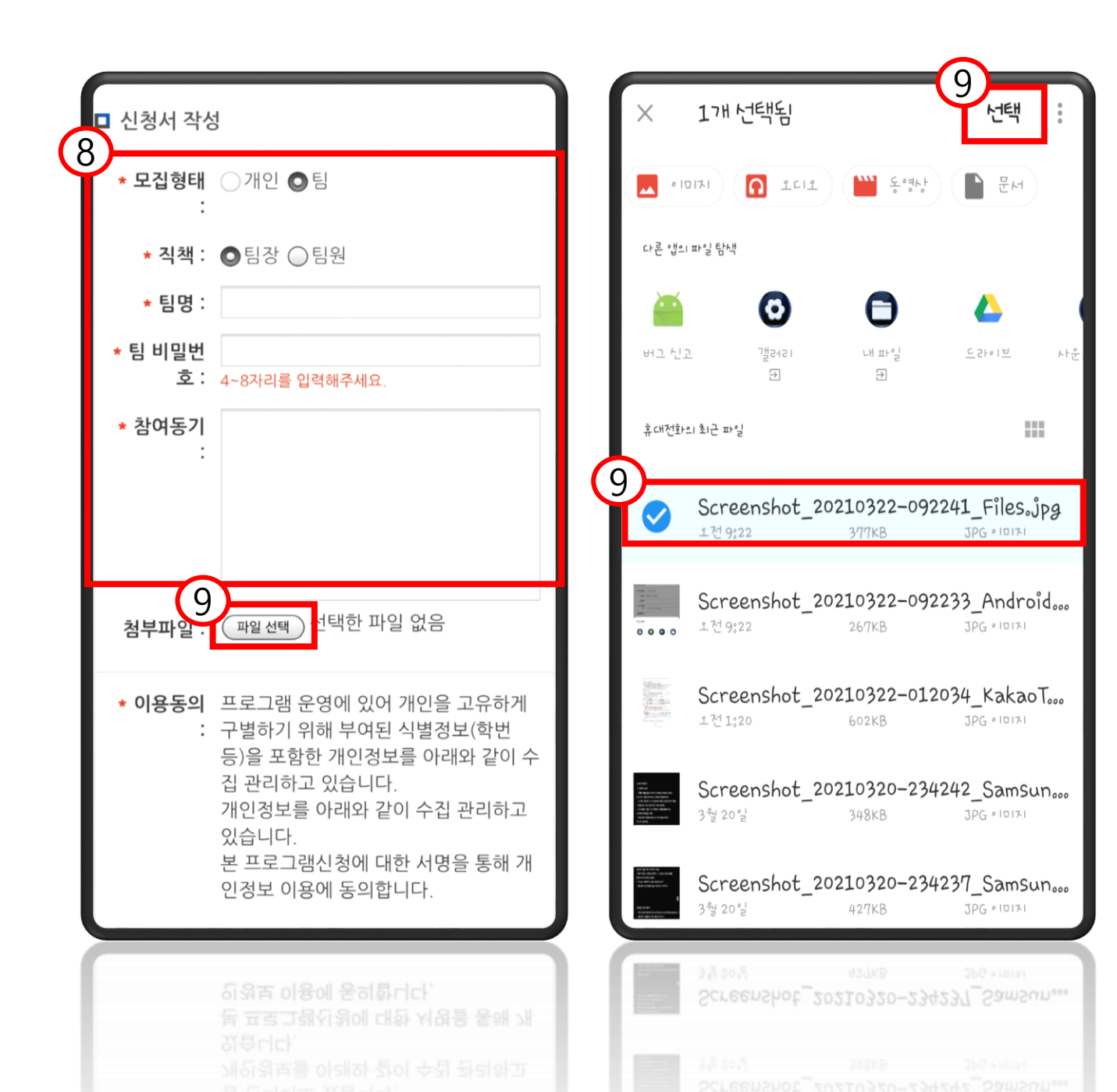

8. 신청처의 빈 칸을 채워 넣습니다. (팀으로 신청할 경우 팀장 / 팀원으로 신청이 가능 합니다. 이 때, 팀장일 경우 팀명과 비밀번호를 정해야 하고, 팀원일 경우 개설된 팀 중 선택 하여 비밀번호를 입력 후 신청 할 수 있습니다.) 9. 첨부해야하는 파일이 있을 시 파일 선택을 클릭하여 파일을 첨부합니다. (ex) 학습계획서, 추천서, 서약서 등

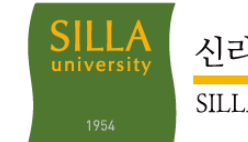

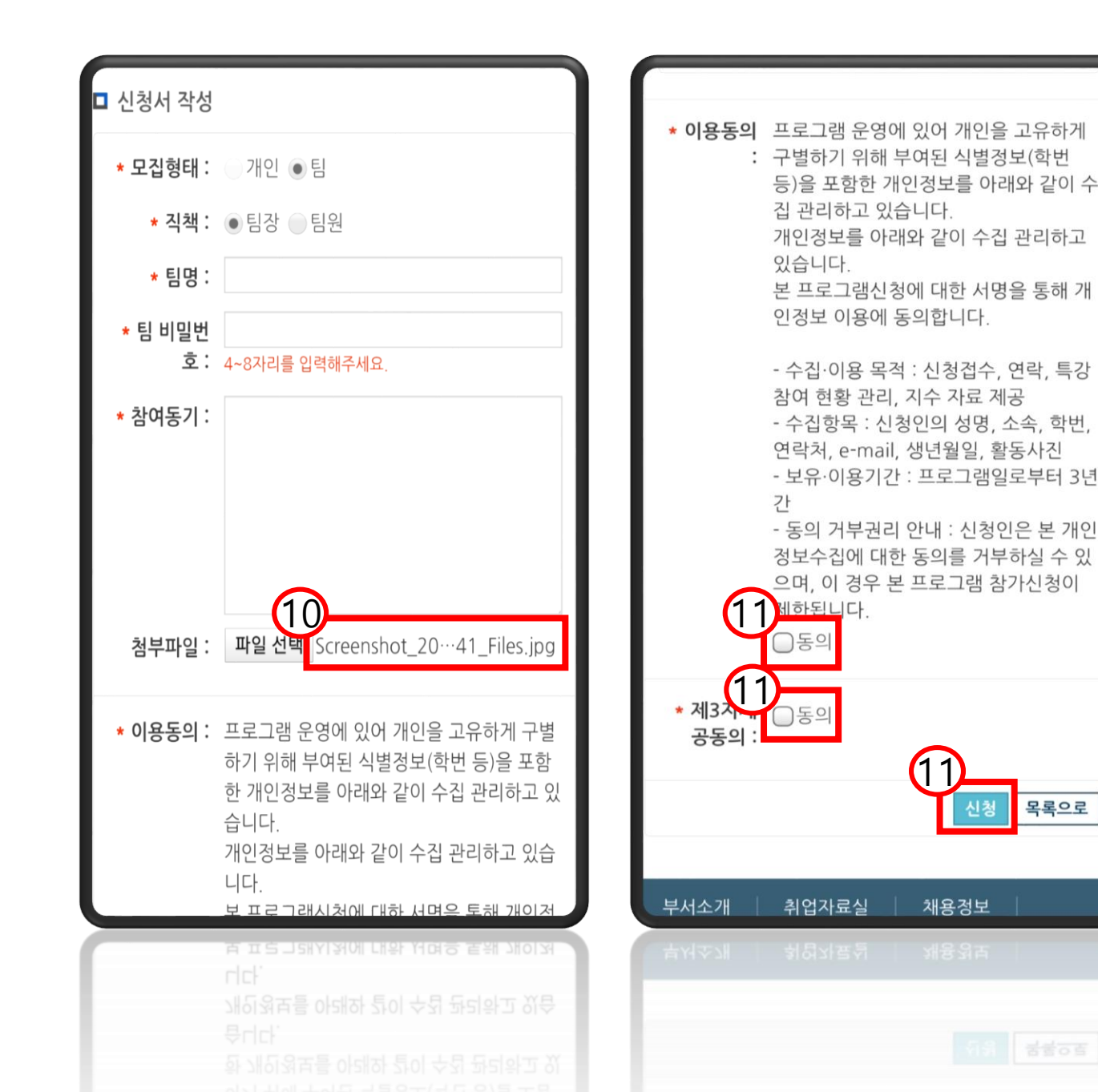

10. 그림과 같이 파일 이름이 나타 난다면 파일 첨부가 완료된 것입니다. 11. 제 3자 개인정보 제공 동의를 체크 후 신청 완료합니다. (사전 설문이 있을 시 설문까지 마쳐야 신청이 가능합니다.)

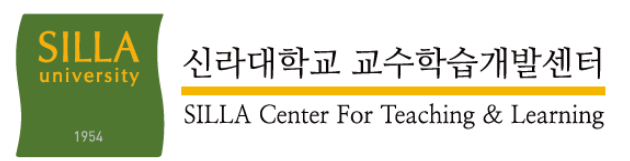